# DICOM-RT出力方法 (Eclipse用) Version 1.0 2016.4.27

1

# Export タブのwizardを選択

| MATSUMORI, RODORIGO (0002547600                                                                    | )) - Extern        | al Beam Planning                                     |  |  |
|----------------------------------------------------------------------------------------------------|--------------------|------------------------------------------------------|--|--|
| <u>File Quick Links Edit View Insert Workspace</u>                                                 | e <u>P</u> lanning | <u>T</u> ools <u>W</u> indow <u>H</u> elp            |  |  |
| <u>N</u> ew Patient                                                                                | Ctrl+N             | Cm +54 1 1 1                                         |  |  |
| <u>O</u> pen                                                                                       | Ctrl+O             |                                                      |  |  |
| ⊴lose                                                                                              |                    |                                                      |  |  |
| Delete Patient                                                                                     |                    | Planning A                                           |  |  |
| Save All Ctrl+S                                                                                    |                    |                                                      |  |  |
| <u>R</u> eload All                                                                                 |                    |                                                      |  |  |
| Import                                                                                             | F.                 |                                                      |  |  |
| Export                                                                                             | ×                  | <u>W</u> izard                                       |  |  |
| Print Setup                                                                                        |                    | Export MLC Plan                                      |  |  |
| <u>P</u> rint                                                                                      |                    | Plan                                                 |  |  |
| 1 MATSUOKA, NAO (0002447312) - Plan2                                                               |                    | Pa <u>t</u> ient                                     |  |  |
| 2 MAEDA, SUZUNE (0002514478) - crossfire                                                           |                    | ATC DICOM Export<br>Export DVH<br>Virtual Simulation |  |  |
| <u>3</u> KURIHARA, YUUTO (0002491710) - Plantest<br><u>4</u> MATSUMORI, RODORIGO (0002547600) - WA |                    |                                                      |  |  |

# 3

# Export ObjectsでPlanを選択

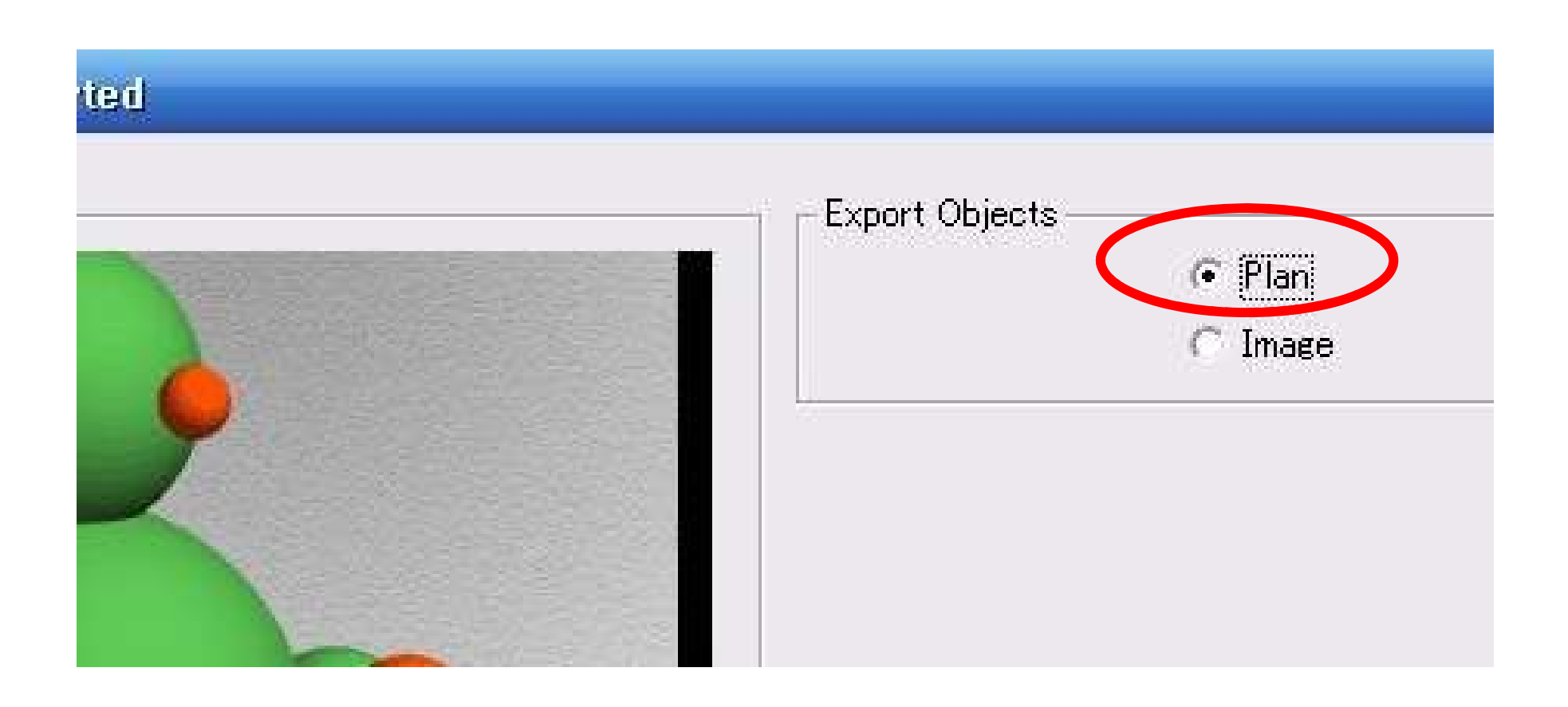

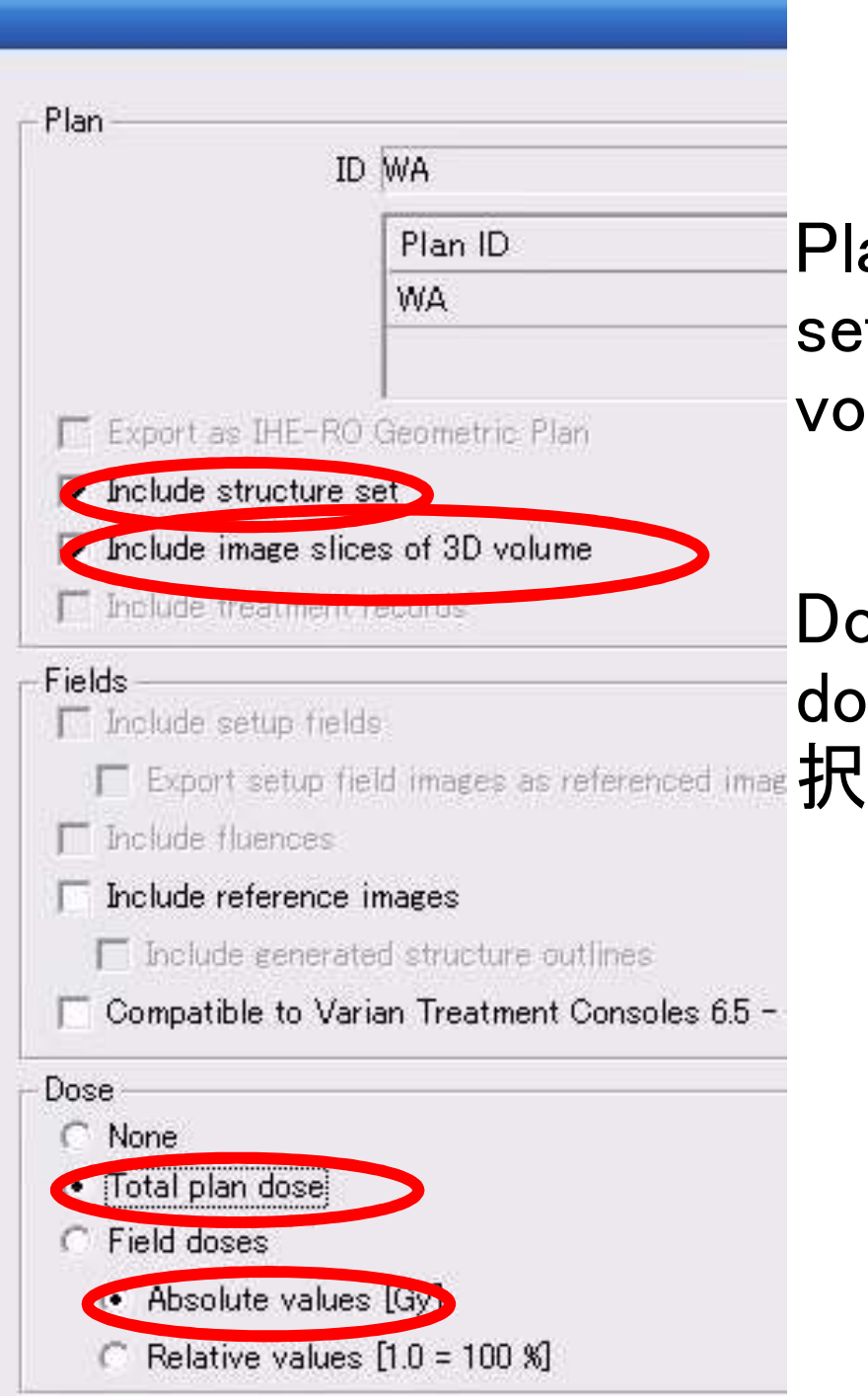

### Plan パートで "Include structure set","Inclue image slices of 3D volume"を選択

Dose パートで"Total plan dose","Absolue volues [Gy]"を選

| DVH Structures                           |                                     |                                              | 5      |
|------------------------------------------|-------------------------------------|----------------------------------------------|--------|
| Omit partially calculate Dose bin width  | ed structures                       | Clear                                        |        |
| 0.01 Gy                                  |                                     |                                              |        |
| DVH Type<br>Cumulative<br>C Differential | Dose unit<br>Absolute<br>C Relative | Voluese anit<br>Absolute (cm3)<br>C Relative |        |
|                                          | DVH Structur                        | e パートで 体積                                    | と臓器を選択 |
|                                          | DVH Typeパー                          | -トで "Cumulativ                               | /e"を選択 |
|                                          | Volume unit 1                       | ペートで"Absolue                                 | te"を選択 |

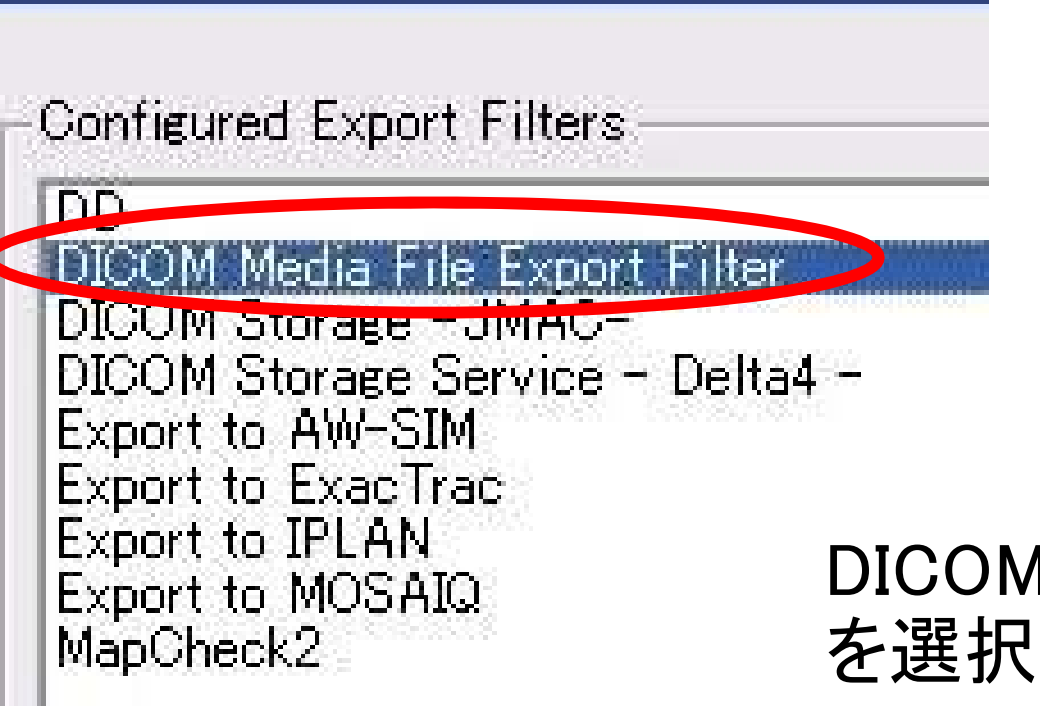

# DICOM Media File Export Filter を選択

Conversion開始

Export Wizard Converting object CT\_1 (Structure Set)...

#### **Summary Dialog** S1: (W) 2016/04/26 07:16:07.446, Some structures are unapproved. S1: (W) 2016/04/26 07:16:11.821, Including partially covered (0 % / 0 %) structure CouchSurfa S1: (W) 2016/04/26 07:16:12.618, Including partially covered (0 % / 0 %) structure CouchInteri Convertのサマリーが表示される < > 1111 C Errors Only • Errors and Warnings CAL Hide duplicated entries C Normal Log • Detailed Log C Engineering Log Errors: 0 Warnings: 3 Hide Details Do you want to Continue? No Yes

#### Export Wizard: File Export Filter (V 8.9)

| Object Label | UID                                                     |  |
|--------------|---------------------------------------------------------|--|
|              | 1,2.246.352.71.7.655892872.26127.20160425100110         |  |
| 1            | 1.2.840.113619.2.55.3.3439985695.268.1460586337.781.1   |  |
| 10           | 1.2.840.113619.2.55.3.3439985695.268.1460586337.781.10  |  |
| 100          | 1.2.840 113619.2.55.3.3439985695.268.1460586337.781.100 |  |
| 101          | 1.2.840.113619.2.55.3.3439985695.268.1460586337.781.101 |  |
| 102          | 1.2.840.113619.2.55.3.3439985695.268.1460586337.781.102 |  |

## Export するファイルが表示される。 Change for all objectsを選択

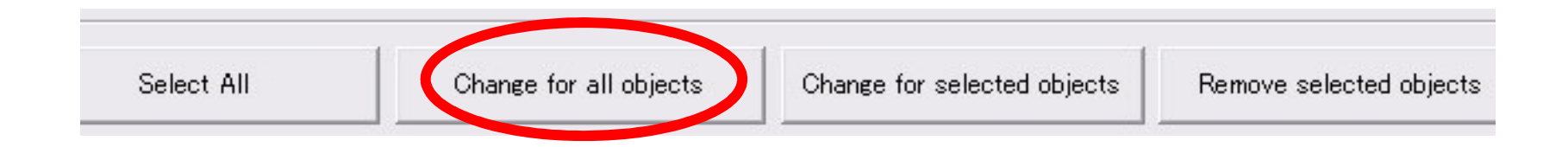

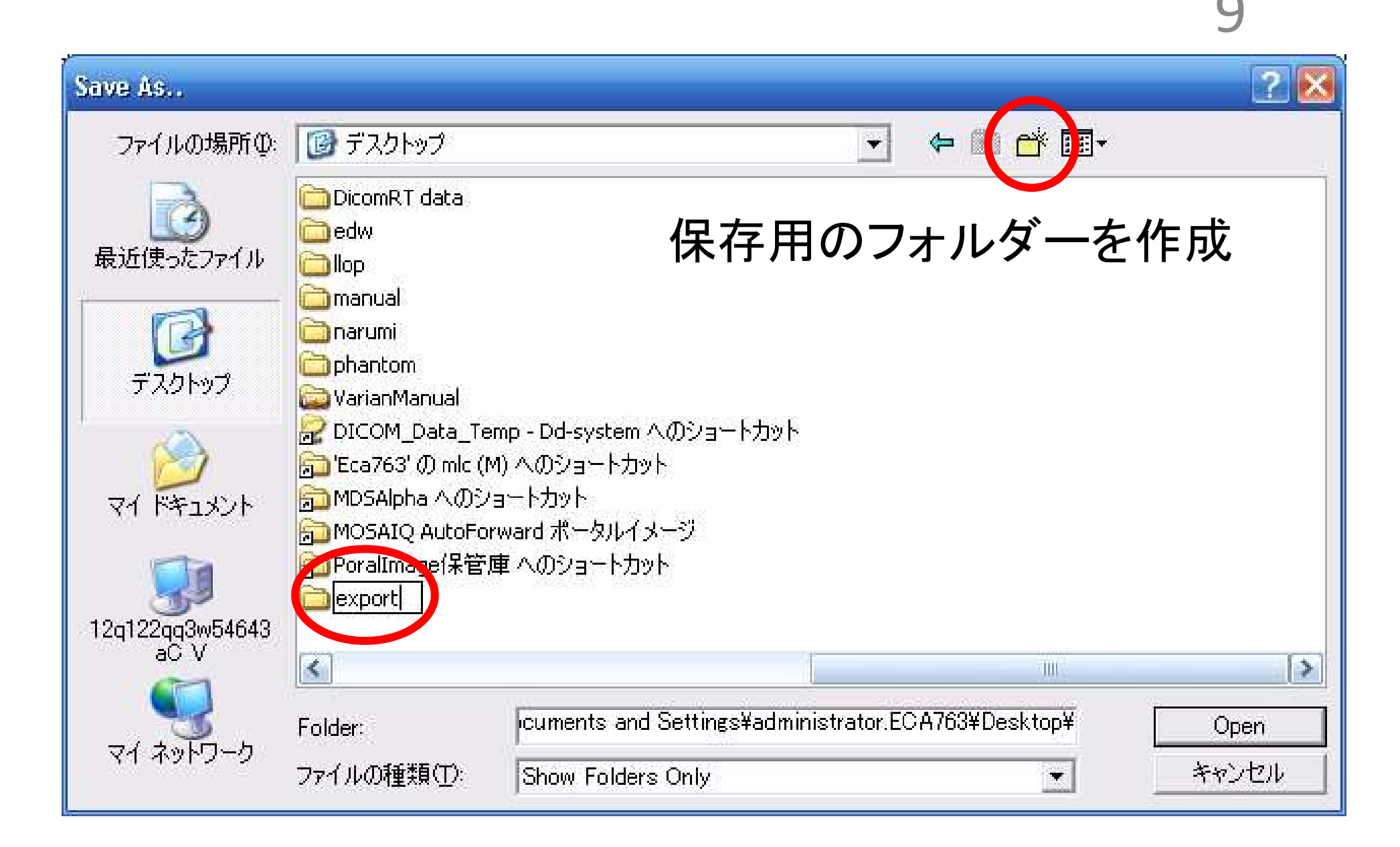

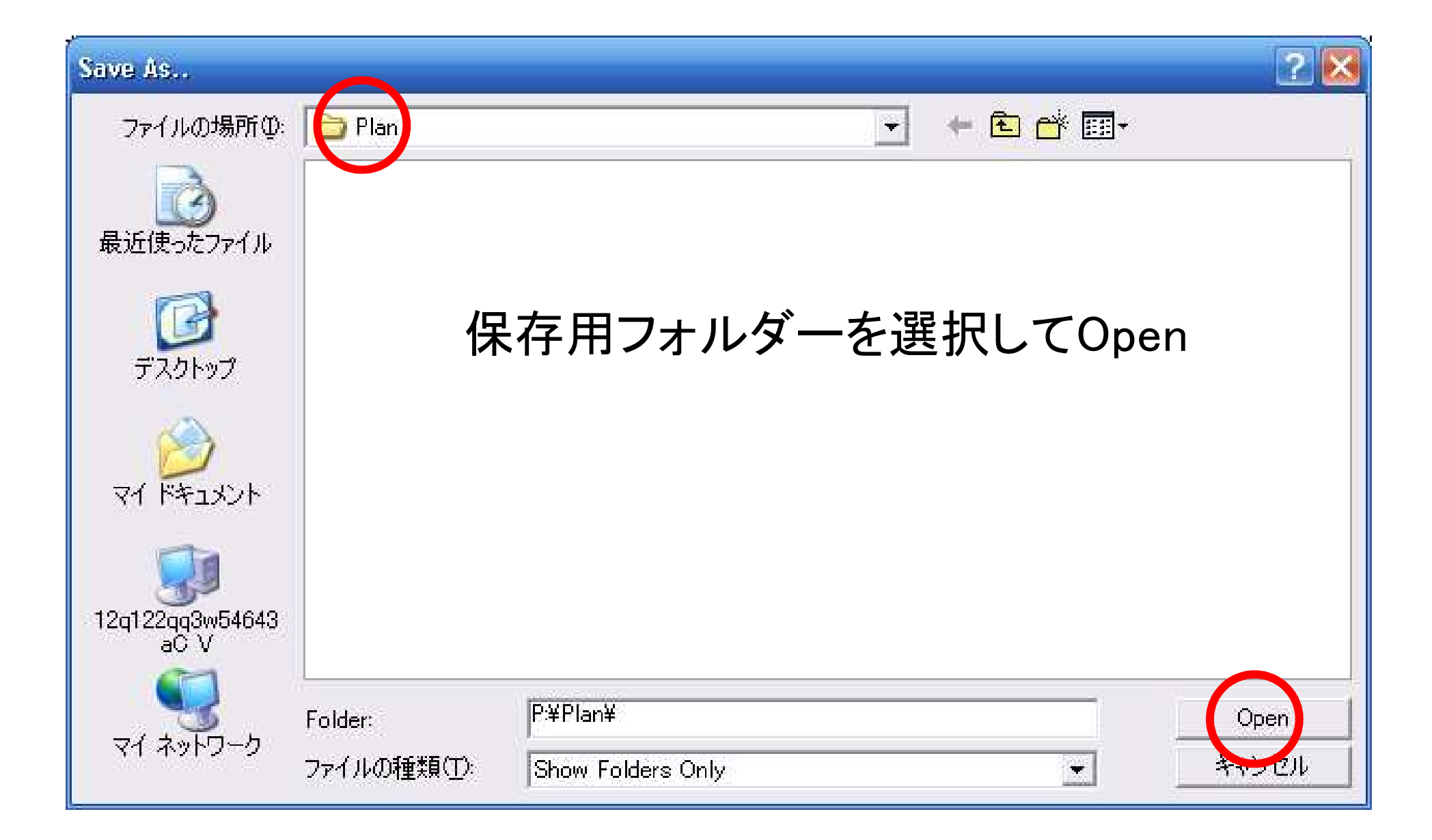

#### Export Wizard: File Export Filter (V 8.9)

LIID.

Object Label

1.2.246.352.71.7.655892872.26127.20160425100110 1.2.840.113619.2.55.3.3439985695.268.1460586337.781.1 1.2.840.113619.2.55.3.3439985695.268.1460586337.781.10

Export するファイルが表示された ら完了ボタンを押す。

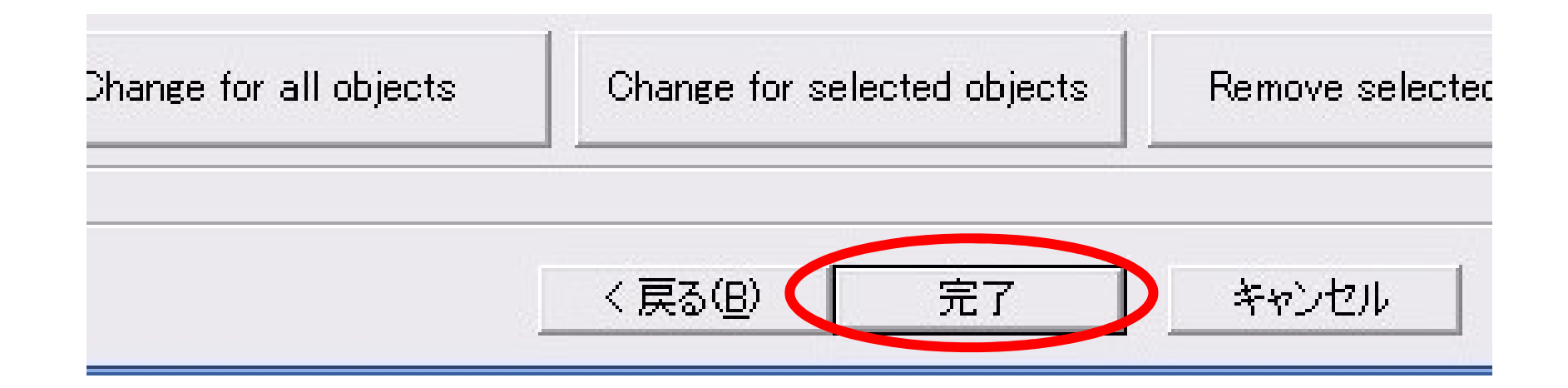

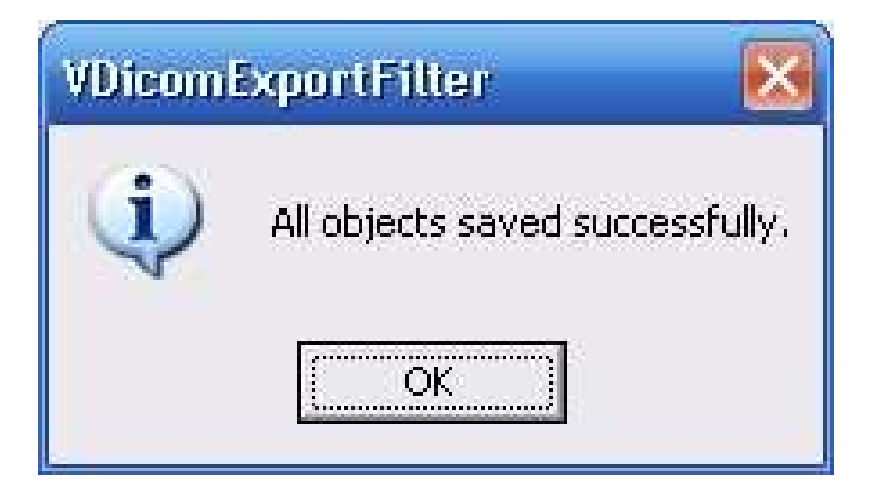

# 保存されたファイルを確認する

| 😑 C: Wocuments and Settings\admi                     | nistrator.ECA763\Desktop\export     |        |          |         |
|------------------------------------------------------|-------------------------------------|--------|----------|---------|
| ファイル(E) 編集(E) 表示(Y) お気に入                             | り(A) ツール(I) ヘルプ(H)                  |        |          |         |
| 🜀 戻る + 🕥 - 🎓 🔎 検索                                    | 🔁 วสมชื่ 🎹 •                        |        |          |         |
| アドレス(D) 🛅 C:¥Documents and Settings¥                 | administrator.ECA763¥Desktop¥export |        |          |         |
| (                                                    | 名前 🔺                                | サイズ    | 種類       | 更新日     |
| ファイルとフォルダのタスク 🖇                                      | CT.1.2.840.113619.2.55.3.3          | 514 KB | DCM ファイル | 2016/04 |
| ジ 新しいフォルダを作成する<br>る このフォルダを web に公開する<br>このフォルダを共有する | T.1.2.840.113619.2.55.3.3           | 514 KB | DCM ファイル | 2016/04 |
|                                                      | 🛅 CT.1.2.840.113619.2.55.3.3        | 514 KB | DCM ファイル | 2016/04 |
|                                                      | 🛅 CT.1.2.840.113619.2.55.3.3        | 514 KB | DCM ファイル | 2016/04 |
|                                                      | 🛅 CT.1.2.840.113619.2.55.3.3        | 514 KB | DCM ファイル | 2016/04 |
|                                                      | 🛅 CT.1.2.840.113619.2.55.3.3        | 514 KB | DCM ファイル | 2016/04 |
| その他 *                                                | 🖬 CT.1.2.840.113619.2.55.3.3        | 514 KB | DCM ファイル | 2016/04 |
|                                                      | 🖬 CT.1.2.840.113619.2.55.3.3        | 514 KB | DCM ファイル | 2016/04 |
| 🕝 デスクトップ                                             | 🗖 CT.1.2.840.113619.2.55.3.3        | 514 KB | DCM ファイル | 2016/04 |
| Part ドキュメント                                          | 🖬 CT.1.2.840.113619.2.55.3.3        | 514 KB | DCM ファイル | 2016/04 |
|                                                      | 🖬 CT.1.2.840.113619.2.55.3.3        | 514 KB | DCM ファイル | 2016/04 |
|                                                      | 🖬 CT.1.2.840.113619.2.55.3.3        | 514 KB | DCM ファイル | 2016/04 |
| 9 12q122qq3w54643aC V<br>9 マイ ネットワーク                 | 🖬 CT.1.2.840.113619.2.55.3.3        | 514 KB | DCM ファイル | 2016/04 |
|                                                      | 🖬 CT.1.2.840.113619.2.55.3.3        | 514 KB | DCM ファイル | 2016/04 |